## MS WORD - úpravy a styly obrázků Klipart

Požadované parametry nastavujte přes volbu Nástroje obrázku → Formát → Upravit nebo Nástroje obrázku → Formát → Styly obrázků U parametrů č. 1 – 17 nastavte rozměr obrázku na cca 3 x 4 cm.

U parametrů č. 18 – 24 nastavte rozměr obrázku na cca 2,5 x 3,5 cm.

| Parametr 1.  | Bez nastavení = obrázek tak, jak byl vložen | Parametr 13. | Tužka – skica                                    |
|--------------|---------------------------------------------|--------------|--------------------------------------------------|
| Parametr 2.  | Jas: +40 % Kontrast: -40 %                  | Parametr 14. | Sklo                                             |
| Parametr 3.  | Jas: -40 % Kontrast: 0 % (normální)         | Parametr 15. | Pastely - jemné                                  |
| Parametr 4.  | Jas: +40 % Kontrast: +40 %                  | Parametr 16. | Plastický efekt                                  |
| Parametr 5.  | Kontrast: 70 %                              | Parametr 17. | Fotokopie                                        |
| Parametr 6.  | Zaostřit: 80 %                              | Parametr 18. | Kovový rámeček                                   |
| Parametr 7.  | Rozostřit: -100 %                           | Parametr 19. | Jednoduchý rámeček, černý                        |
| Parametr 8.  | Sytost: 0 %                                 | Parametr 20. | Obdélník s jemným okrajem                        |
| Parametr 9.  | Sytost: 300 %                               | Parametr 21. | Centrální stín, obdélník                         |
| Parametr 10. | Teplota: 5300 K                             | Parametr 22. | Diagonální roh, bílý                             |
| Parametr 11. | Teplota: 11200 K                            | Parametr 23. | Odražené zkosení, bílý                           |
| Parametr 12. | Azurová, Barva zvýraznění: 5, světlá        | Parametr 24. | Olivově zelená, záře 18 bodů, barva zvýraznění 3 |

| Bez nastavení                | Jas: +40 % Kontrast: -40%    | Jas: -40 % Kontrast: 0 % | Jas: +40 % Kontrast: +40 % | Kontrast: 70 %        | Zaostřit: 80 %                                      |
|------------------------------|------------------------------|--------------------------|----------------------------|-----------------------|-----------------------------------------------------|
|                              |                              |                          |                            |                       |                                                     |
| Rozostřit: -100 %            | Sytost: 0 %                  | Sytost: 300 %            | Teplota: 5300 K            | Teplota: 11200 K      | Azurová, Barva zvýr.: 5, světlá                     |
|                              |                              |                          |                            |                       |                                                     |
| Tužka - skica                | Sklo                         | Pastely - jemné          | Plastický efekt            | Fotokopie             | Kovový rámeček                                      |
|                              |                              |                          |                            |                       |                                                     |
| Jednoduchý rámeček,<br>černý | Obdélník s jemným<br>okrajem | Centrální stín, obdélník | Diagoální roh, bílý        | Odražené zkosení,bílý | Olivově zelená, záře 18 bodů,<br>barva zvýraznění 3 |
|                              |                              |                          |                            |                       |                                                     |